## Updating Skycut Firmware

By Sandy McCauley

## June 2, 2019

**IMPORTANT:** Do NOT update unless you have the <u>black</u> background control panel.

(1) Download the UpDate application from the following link:

https://www.iloveknk.com/Support/Software/Skycut/Updater/

- (2) Note that only computers running Windows will be able to install the firmware update. If you do not own a PC, borrow one from a friend. Note that you do not need any other software installed... only this UpDate app and then the firmware update file from the next step.
- (3) Download the latest firmware update file from the following link. Pick which link matches the Skycut model you own:
  - C Series: https://www.iloveknk.com/Support/Software/Skycut/CModel/

D Series: https://www.iloveknk.com/Support/Software/Skycut/DModel/

V Series: https://www.iloveknk.com/Support/Software/Skycut/VModel/

- (4) Connect the Skycut to the computer via a USB cable. This is the only connection that will work with the UpDate. Power on the Skycut and wait for the control panel menu to appear.
- (5) From Windows Explorer, extract the Update.exe file from the zip you downloaded in Step (1). Launch (double click) this file and look for a new icon on your Windows Task Bar:

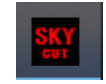

(6) Click on that icon and the following window should pop up:

| WDDate For Sky                  | Cut V7.120 <sup>-</sup> | 1              |           | -     |          | × |
|---------------------------------|-------------------------|----------------|-----------|-------|----------|---|
| Сом                             | COM:                    | COM5 -         | Refresh   |       |          |   |
| C TCP/IP                        | TCP/IP:                 | 192.168.16.254 | PORT 8080 | <br>- |          |   |
| <ul> <li>USB Printer</li> </ul> |                         |                | -         |       |          |   |
| BinFile Path:                   |                         |                |           | <br>  | Open Fil | e |
| UpDate                          |                         |                |           |       |          |   |
|                                 |                         |                |           |       |          |   |

(7) The **USB printer** option should be marked and **PORT** set to 8080. Click on **Open File** and browse to locate the bin file you downloaded in Step (3):

| UpDate For SkyCut V7.1201                                                                         |                          | - |  | × |  |  |  |  |
|---------------------------------------------------------------------------------------------------|--------------------------|---|--|---|--|--|--|--|
| C COM COM:                                                                                        | COM5   Refresh           |   |  |   |  |  |  |  |
| C TCP/IP TCP/IP:                                                                                  | 192.168.16.254 PORT 8080 |   |  |   |  |  |  |  |
| USB Printer                                                                                       | •                        |   |  |   |  |  |  |  |
| BinFile Path: C:\Users\14804\Google Drive\Skycut from PC\Firmware Updates\C_V110611.bin Open File |                          |   |  |   |  |  |  |  |
|                                                                                                   |                          |   |  |   |  |  |  |  |
| UpDate                                                                                            |                          |   |  |   |  |  |  |  |
|                                                                                                   |                          |   |  |   |  |  |  |  |

(8) Click on **UpDate** and wait while the firmware is updated. You will see the light on the Skycut shut off but the control panel will display a progress bar. The **UpDate** window will also display a progress bar:

| UpDate For SkyCut V7                                                                                        | .1201                           |           | _ |  | × |  |  |
|----------------------------------------------------------------------------------------------------|---------------------------------|-----------|---|--|---|--|--|
| С сом сом                                                                                                   | COM5 Refr                       | esh       |   |  |   |  |  |
| C TCP/IP TCP/                                                                                               | P: 192.168.16.254               | PORT 8080 |   |  |   |  |  |
| C USB Printer ust                                                                                           | #vid_0483&pid_5750#skycut_3759# | •         |   |  |   |  |  |
| BinFile Path: C:\Users\14804\Google Drive\Skycut from PC\Firmware Updates\C_V110611.bin Open File Open File |                                 |           |   |  |   |  |  |
|                                                                                                    | Wait1//1                        |           |   |  |   |  |  |
|                                                                                                    |                                 |           |   |  |   |  |  |

(9) The process should only take a minute or less. When completed you will hear the Skycut beep a few times and the head will move back and forth a bit. On the screen the UpDate button will now say OK. <u>IMPORTANT</u>: Do <u>NOT</u> click on this button or the update process will repeat and you will need to wait for it to update a second time. Instead, just close the window by clicking on the little X in the upper right corner:

| UpDate For SkyCut V7.1201 - X                                                                     |         |                |         |      |                                      |                                            |  |  |
|---------------------------------------------------------------------------------------------------|---------|----------------|---------|------|--------------------------------------|--------------------------------------------|--|--|
| С сом                                                                                             | COM:    | COM5           | Refresh |      |                                      |                                            |  |  |
| C TCP/IP                                                                                          | TCP/IP: | 192.168.16.254 | PORT    | 8080 |                                      | Click here to close                        |  |  |
|                                                                                                   |         |                |         |      |                                      |                                            |  |  |
| BinFile Path: C:\Users\14804\Google Drive\Skycut from PC\Firmware Updates\C_V110611.bin Open File |         |                |         |      |                                      |                                            |  |  |
|                                                                                                   |         |                | ок ┥    |      | Do <b>NOT</b> click<br>repeat and yo | on OK or update will<br>u'll need to wait. |  |  |
|                                                                                                   |         |                |         |      |                                      |                                            |  |  |

(10) You're all set! You can remove the USB cable (if you use an alternative connection method) and proceed to use your Skycut.